## EMBLAZE HOT SPOTS

## USER'S Guide

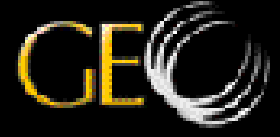

# クイック リファレンス

Emblaze HotSpotsインタフェースは、コマンドおよび機能すべてに対して簡単にアクセスできるようにします。

| EMBLAZE, HOTSPOTS                                 |                                                                                                    |
|---------------------------------------------------|----------------------------------------------------------------------------------------------------|
| BACKOROUND MEDIA OPEN SAVE CREATE                 | Z00M                                                                                                    |
| 背景をロード アクティブマップを                                  | 50 % - 100 % - 100 % |
| メディアのインボート プロジェクトの保存                              | ズーム                                                                                                    |
| テローチロークション                                        | 前面に移動                                                                                                    |
| 四角形                                               | 背面に移動                                                                                                    |
| 楕円                                                | 最背面に移動                                                                                                    |
| 多角形                                               | 最前面に移動                                                                                                    |
|                                                   | Unier                                                                                                    |
| インタラクティブの追加                                       | メディアの配置                                                                                                    |
| ちょう インタラクティブの削除                                   |                                                                                                    |
| ダウンロード時間                                          | 1-                                                                                                    |
| メディアリスト 回線速度                                      | URL表示                                                                                                    |
|                                                   |                                                                                                    |
| DP5 (KBIT)                                        | PREVIEW ON LINE                                                                                                    |
| 14.4 28 8 36.6 64 128 11 13<br>LOADING TIME (SEC) | PREVIEW OFF LINE                                                                                                    |

背景イメージをロードする

- 1. Backgroundボタンをクリックします。Load Backgroundダイアログボックスが表示され ます。
- 2. Load Backgroundダイアログボックスから、 背景イメージファイルを見つけます。
- ・選択したファイルのサイズを調べるには、
  選択したファイルのサイズボックスをチェックします。
- ・選択したイメージの縮小版を表示するには、 Previewボタンをクリックします。

メディア(イメージファイル)をインポートする

- 1. Mediaボタンをクリックします。Import Media ダイアログボックスが表示されます。
- 2. Import Mediaダイアログボックスからイメー ジファイルを見つけます。
- インポートしたい項目を選択し、Addボタン をクリックします。インポートされる項目 がリストに表示されます。
- 4. Importボタンをクリックします。

## エリア選択ツールを使用する(ホットスポットの定義)

1. エリア選択ツールボタンをクリックします。

- 2. ホットスポットとして定義した領域の外側 にポインタを置きます。
- 3. カーソルを斜めにドラッグし、定義したい 領域を囲みます。

#### ホットスポットを扱う

- 1. 矢印ツールボタンをクリックします。
- 2. イメージの選択領域にポインタを置き、ク リックします。
- ・一度に複数領域を扱うには、複数の選択領 域を1つのグループにします。そのためには、 Shiftキーを押したまま別のホットスポット をクリックします。あるいは、選択したい 領域の外側にポインタを置き、選択したい 領域全てを囲むようにマウスでドラッグし ます。

#### ホットスポットの形状を変更する

- 1. 矢印ツールボタンをクリックします。
- あらかじめ作成したホットスポットをクリ ックします。ホットスポットを定義してい るポイントがハイライト表示されます。
- 3. ハイライト表示されたポイントをドラッグ して、ホットスポットの形状を変更します。

Emblaze HotSpots

### Emblaze HotSpots

## ユーザ・ガイド

C 1997年 GEO Interactive Media Group株式会社。版権所有。本書のいかなる部分も、形式、手段を問わず、事前に文書によるGEO Interactive Media Group株式会社の同意なしに複製、転送、複写、検索可能なシステムへの保存、あらゆる言語またはコンピュータ言語への翻訳を行なってはなりません。

Emblaze Hot Spotsユーザガイドは、Microsoft WindowsおよびApple MacOS用です。

本書は、本書に記載されているソフトウェアと同様にライセンスの下で作成されており、当該ライセンスの条件に従って使用またはコピーできます。本書には、著作権法(上記参照)によって保護されている占有情報が 入っており、事前の連絡なしに変更されることがあります。

本書の情報の正確を期するため、あらゆる努力が払われています。GEO Interactive Media Group株式会社は、 印刷上またはタイプ上の誤りについては責任を持ちません。また、本書に存在しうる誤りまたは不正確な記述 についても何ら責任を持たないものとします。第三者の製品に関する記述は説明のためだけのものであり、保 証も推奨も行なうものではありません。GEO Interactiveは、これらの製品の性能については何ら責任を持ちま せん。

Apple、Macintosh、Power Macintosh、PowerPCはApple Computer株式会社の登録商標です。System 7はApple Computer株式会社の商標です。GEO、Emblaze、Hot SpotsはGEO Interactive Media Group株式会社登録商標また は商標です。MicrosoftおよびWindowsは米国またはその他の国あるいはその両方のMicrosoft Corporationの登録 商標です。その他の商標はすべてそれぞれの所有者の所有物です。

Emblaze HotSpots

## 目 次

| はじめに ・・・・・・・・・・・・・・・・・・・・・・・・・・・・・・・・・・・・         |           |
|---------------------------------------------------|-----------|
|                                                   |           |
| Emplaze HotSpotsの細介                               | 1         |
| 機能                                                |           |
| 本書について ・・・・・・・・・・・・・・・・・・・・・・・・・・・・・・・・・・・・       | •••••• 10 |
| 最低システム要件 ・・・・・・・・・・・・・・・・・・・・・・・・・・・・・・・・・・・・     |           |
| Windowe 版                                         | 10        |
| W III UUWSAX                                      | 10        |
| Macintosh版 ······                                 | ••••• 10  |
|                                                   |           |
| 1 –インストレーション ・・・・・・・・・・・・・・・・・・・・・・・・・・・・・・・・・・・・ | ••••••11  |
| Windows #                                         | ••••• 11  |
|                                                   |           |
| Macintosn <b>a</b> x                              | 12        |
|                                                   |           |
| 2 – HotSpotsインタフェース                               | •••••13   |
| HotSpotsインタフェース(画面)······                         | •••••• 14 |
| ファイル操作いールパー・・・・・・・・・・・・・・・・・・・・・・・・・・・・・・・・・・・    | •••••     |
|                                                   | 14        |
| エリア選択ツールハー・・・・・・・・・・・・・・・・・・・・・・・・・・・・・・・・・・・     | •••••14   |
| インタラクティブツールバー ・・・・・・・・・・・・・・・・・・・・・・・・・・・・・・・・・・・ | •••••15   |
| ズームツールバー ・・・・・・・・・・・・・・・・・・・・・・・・・・・・・・・・・・・      | •••••15   |
| 配置ツールバー ・・・・・                                     | ••••• 16  |
|                                                   | 10        |
| 位重次のツールハー・・・・・・・・・・・・・・・・・・・・・・・・・・・・・・・・・・・      | 16        |

| ダウンロード時間モニター ・・・・・<br>メディアリストボタン ・・・・・<br>プレビューボタン ・・・・                                            | •••••• 17<br>••••• 17<br>••••• 18            |
|----------------------------------------------------------------------------------------------------|----------------------------------------------|
| 3 – HotSpotsプロジェクトファイルの作成 ・・・・・・・・・・・・・・・・・・・・・・・<br>背景をロードする ・・・・・・・・・・・・・・・・・・・・・・・・・・・・・・・・・・・・ | 19<br>19<br>20<br>21<br>24                   |
| 4 – インタラクティブなホットスポットの作成 · · · · · · · · · · · · · · · · · · ·                                      | 25<br>25<br>26<br>26<br>26<br>26<br>27<br>31 |
| 5 – アクティブマップファイルの作成 ・・・・・・・・・・・・・・・・・・・・・・                                                         | ••••• 35                                     |
| 索引 ・・・・・<br>ユーザ サポート ・・・・・                                                                         | ····· 37<br>···· 40                          |

## はじめに

#### Emblaze HotSpotsの紹介

Emblaze HotsSpotsを使えば、短時間で、効果音、グラフィックの変化、他のURLへのリンクな どが埋め込まれた、インタラクティブなイメージマップが簡単に作成できます。

イメージマップ上の各領域には、特定のURLへのリンク、効果音、マウスカーソルのロールイン、ロールアウト、マウスボタンのクリックなど、1つまたは複数のイベントを簡単に割り当てることができます。

範囲選択ツールを使って、インタラクティビティを設定したい領域を最高50まで指定できます。 グラフィック上の領域は、四角形、円形、不規則なフリーハンド形状などで定義できます。 さらに、ダウンロード時間モニターを使用すれば、Web閲覧者のさまざまなモデム速度にあわ せて、ダウンロード時間を調整することができます。

内臓されているシュミレーションツールで14.4KbpsからISDNまでの回線速度で、作品がどのように配信されるか体感することができます。

Emblaze HotSpotsでは次の2種類のファイルが生成されます。

1. プロジェクトファイル。このファイルには、Emblaze HotSpotsを使って作成するアクティブ なマップのすべてが含まれます。Emblaze HotSpotsによって編集または変更できます。Emblaze HotSpotsによってつくられる作品を管理するファイルです。このプロジェクトファイルを使っ て作品を編集し、作品が完成した後、Webブラウザで参照可能なフォーマットに変換します

2. インターネットを通してWebブラウザ上で参照可能なファイル群。Webサイトから配信でき、 Web閲覧者が参照するために必要な、すべてのファイルが含まれます。 Emblaze HotSpotsは、以下のファイルが入っているフォルダを作成します。

- ・EHS:変換済みEmblazeアクティブマップ インターネット最適化ファイル
- ・HTML:HTML形式のテキストファイル。作成されたEHSファイルに対する呼び出しが入っています。
- ・GIF:アクティブマップの作成に使用するGIFファイル。
- ・JPEG:アクティブマップの作成に使用するJPEGファイル。
- ・CLASS & CAB: Emblaze HotSpot プレーヤーファイル。
- ・AU:アクティブマップで使用するサウンド効果。

#### 機能

開発者のためのクリエイティブなツール

- ・効果音、グラフィックの変化、他のURLへのリンクなどインタラクティブな要素を持った、 ナビゲーション機能的なイメージマップが簡単に作成できます。
- ・最高50までの領域にイベントを指定できます。
- ・マウスカーソルの移動、マウスクリックなどにあわせて、インタラクティビティの追加や 他のURLへのリンクなどが設定できます。
- ・インターネットにおける一般的な、標準イメージフォーマットをインポートできます。
- ・ダウンロード時間モニターにより、再生をスムースに行うために、転送速度にあわせて作 品を最適化できます。
- ・Adobe PageMillやMicrosoft FrontPageなどのHTML作成ツールで編集可能なHTMLファイルを 生成します。
- ・インタラクティブなイメージマップの追加が誰でも簡単に行えます。プログラミングの知 識やHTMLの知識は不要です。

見る人を楽しませるWebサイト

- ・CD-ROM用マルチメディアタイトルのような芸術的で楽しいグラフィック
- ・どこでも見られる:Windows、Macintosh、UNIXなど、あらゆるプラットフォームのJavaを サポートする一般的なWebブラウザ上で見ることができます。

#### 本書について

Emblaze HotSpotsを使用する前に、必ず本書をお読みください。インストレーションの説明、 製品の各種機能の概要、その他重要事項の詳細が記載されています。本書には以下の情報が網 羅されています。

- ・Emblaze HotSpotsソフトウェアのインストールに関する説明
- ・Emblaze HotSpotsの各種機能のまとめ
- ・Emblaze HotSpotsを使用したWebページの最適化に関する説明
- ・Emblaze HotSpotsの性能を改善し、効果的に使用するためのヒント

#### 最低システム要件

Emblaze HotSpotsを使用するには、以下の最低システム要件を満たしている必要があります。

#### Windows版

- ・Pentium/100MHz以上
- Microsoft Windows 95
- 16MB RAM
- ・15MBハードディスク・スペース
- ・SVGAディスプレイ256色以上
- ・解像度640×480以上
- ・2X CD-ROMドライブ以上
- (ソフトウェアはCD-ROMからインストール)

#### Macintosh版

- ・68040/PowerPC80MHz以上
- ・漢字Talk7.5以上
- 16MB RAM
- ・20MBハードディスク・スペース
- ・解像度640×480以上
- ・2X CD-ROMドライブ以上
- (ソフトウェアはCD-ROMからインストール)

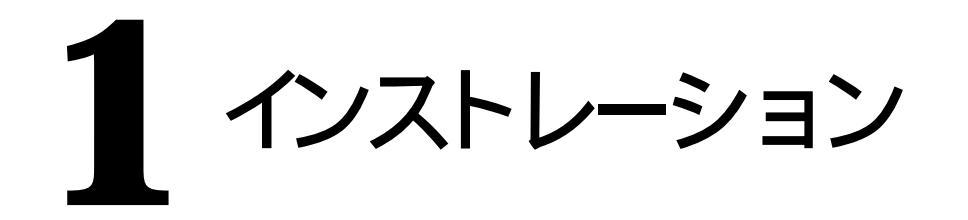

本章では、Emblaze HotSpotsをコンピュータにインストールする方法について説明します。 インストールを開始する前に、以下の重要な情報をお読みください。

- ・インストール中は、画面に表示される情報をすべて読むようにしてください。
- ・インストール完了後、README.TXTファイルにある、本書に記載されていないソフトウェ アの更新情報をお読みください。

Windows版

1. CD-ROMドライブにEmblaze HotSpots CDを挿入します。

- [スタート]メニューの[ファイル名を指定して実行]を選択し、"d:\setup"とタイプしてから[Enter]キーを押します(d:はCD-ROMドライプのドライブ文字)。インストールウィザードが表示されて、残りのインストール手順を指示します。画面に表示される説明に従ってください。
- 3. インストール手順が完了したら、コンピュータを再起動します。

#### Macintosh版

- 1. CD-ROMドライブにEmblaze HotSpots CDを挿入します。CDの内容を示すウィンドウが表示 されます。
- 2. Emblaze HotSpots Installerアイコンをダブルクリックします。
- 3. インストールプログラムが表示されたら、Emblaze HotSpotsをインストールするフォルダを 選択し、「インストール」ボタンをクリックします。
- 4. プロンプトが表示されたら、「続行」をクリックすると実行しているその他のアプリケーションをすべて終了して、インストール手順を開始します。
- 5. インストールが完了したら、「再起動」ボタンをクリックしてコンピュータを再起動します。

Emblaze HotSpots

# 2 HotSpotsインタフェース

本章では、HotSpotsインタフェースとそのツールバーについて説明します。

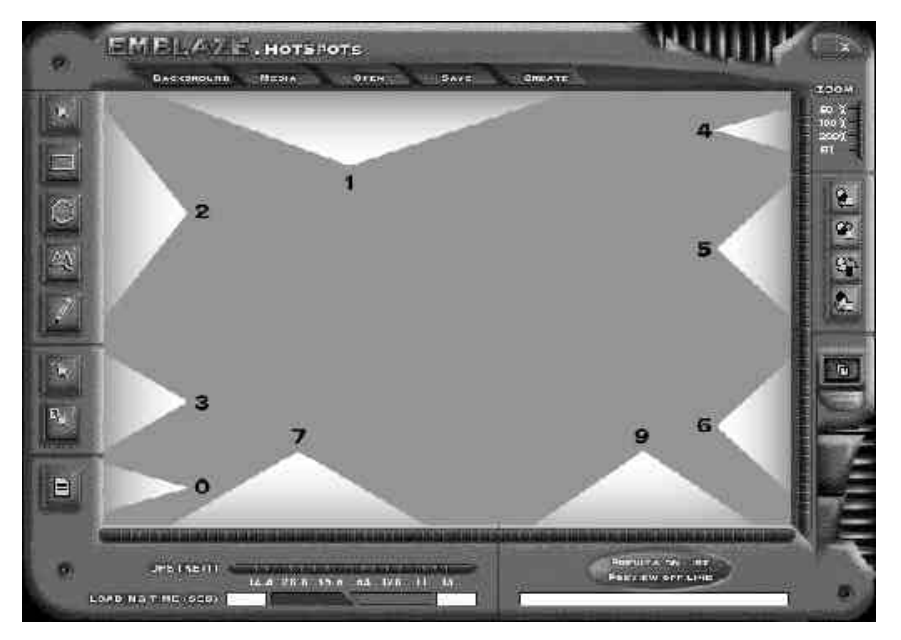

#### HotSpots**インタフェース(画面)**

HotSpotsユーザインタフェースは、画面の境界周辺にあるアクティブウィンドウはツールバーとコントロールパネルで構成されています。本章では、さまざまなツールバーについて説明します。

ファイル操作ツールバー

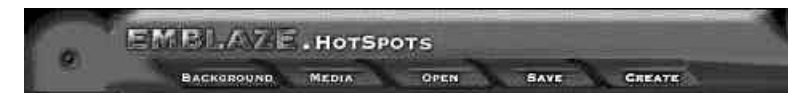

このツールバーを使用すると、 アクティブマップで必要なファイルをロードし、調整することができます。

エリア選択ツールバー

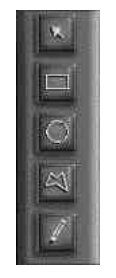

このツールバーを使用すると、ホットスポットの領域と形状を定義することができます。矢印 ボタンにより、領域の選択と、他のボタンでホットスポット領域の形状を定義することができ ます(アクティブマップ)。 インタラクティブツールバー

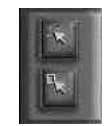

このツールバーにより、インタラクティブ領域を挿入、編集、削除することができます。詳細に ついては、本書の後半にある「ホットスポットをインタラクティブにする」を参照してください。

ズームツールバー

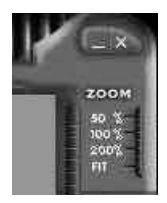

このツールバーにより、アクティブマップの表示を変えることができます。あらかじめ決められている以下のサイズにズームインまたはズームアウトすることができます。

- 50% イメージの実サイズの半分
- 100% イメージの実サイズ
- 200% イメージの2倍サイズ
- FIT 表示画面のサイズに見合ったイメージを表示します

Emblaze HotSpots

配置ツールバー

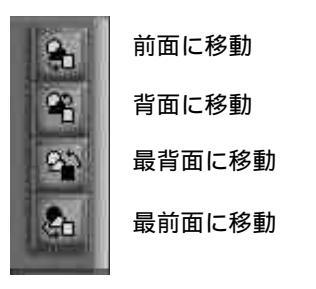

このツールバーにより、画面上で互いに重なっている2つのホットスポットを並び替えし、1つ を後ろにしたり、1つを前にしたりすることができます。

位置決めツールバー

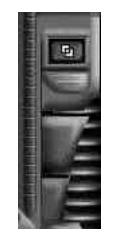

このツールバーを使用すると、アクティブマップ内にあるロールオーバとクリック可能なメディアすべての位置、サイズをさらに詳しく設定し、微調整することができます。

ダウンロード時間モニター

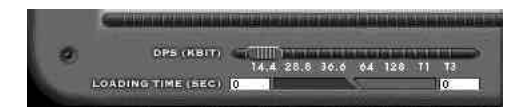

このコントロールパネルには、時間フィールドが2つとスライダが1つあります。スライダを使用すると、指定のモデム速度を選択することができます。時間フィールドは、イメージをダウンロードするのに要する秒数を表示します。インタラクティブなホットスポットを定義すると、時間モニターはホットスポットを2つの部分に分けます。青い方は背景のロードに要する時間を表示し、黄色い方は個々のメディア項目のロード時間を表示します。

メディアリストボタン

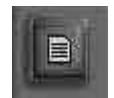

このボタンをクリックすると、アクティブマップを構成する(HTMLファイル、背景イメージ、 GIFファイルなど)すべてをリストします。

#### プレビューボタン

プレビューボタンにより、作成中のデータをプレビューまたは「テスト」することができます。 このボタンには、オンラインプレビュー(Preview On Line)とオフラインプレビュー (Preview Off Line)の2つの部分があります。

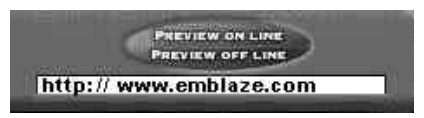

オンラインプレビュー (Preview On Line)

インターネットに接続している場合のアクティブマップ再生モードです。このボタンをク リックしたときにインターネットに接続していない場合には、Webブラウザの設定を使用 して接続しようとします。オンラインプレビューは、HotSpotsウィンドウ内のすべてのア クション(ロールオーバやクリック)をプレビューし、デフォルトWebブラウザを使って、 HotSpotに指定されたURLを開きます。

オフラインプレビュー (Preview Off Line)

オンラインプレビューと同じようにアクティブマップの再生は行えますが、接続している かどうかのチェックは行わず、指定されているURLアドレスを開きません。

ファイルをプレビューするとき、URLリンクのあるホットスポットにマウスのカーソルが移動 すると、指定されたアドレスがプレビューボタンの下のフィールドに表示されます。

プレビューを止める

- ・Stop Previewボタンをクリックします。(プレビューモードにあるとき、プレビューボタンはStop Previewボタンになります。)
- ヒント: 100%以外のズームモードにあるときにプレビューボタンをクリックすると、 Emblaze HotSpotsはズームモードを自動的に100%に変えます。

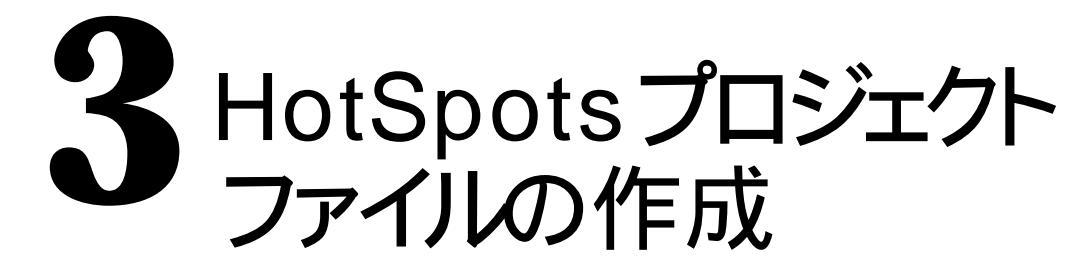

背景をロードする

背景イメージをロードする

1. Backgroundボタンをクリックします。Load Backgroundダイアログボックスが表示されます。

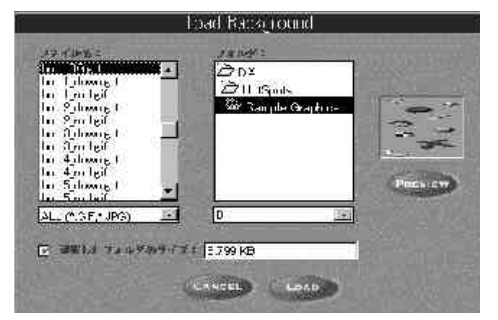

- 2. Load Backgroundダイアログボックスで背景イメージファイルを見つけ、Loadをクリックします。
- ・選択したファイルのサイズを見るには、選択したファイルのサイズボックスをチェックします。
- ・選択したイメージの縮小版を表示するには、Previewボタンをクリックします。

注意事項:ホットスポットを指定する為には、最初に必ず背景イメージをロードして下さい。

注意事項:ズームモードが100%以外の値に設定されているときに背景イメージをロードする と、イメージファイルは自動的に100%でロードされます。

#### メディアをインポートする

メディア (イメージファイル)をインポートする

1. Mediaボタンをクリックします。Import Mediaダイアログボックスが表示されます。

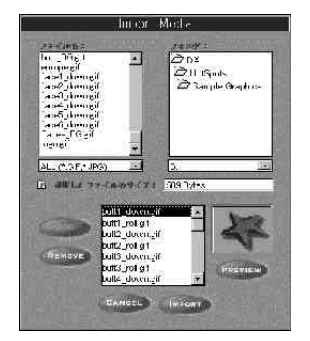

2. Import Mediaダイアログボックスから、イメージファイル(複数も)をリストします。

- インポートしたいファイルを選択し、Addボタンをクリックします。インポートする項目がイン ポートリストに表示されます。
- ヒント:一度に複数のファイルを選択するには、Shiftキーを押したままインポートしたい複数のファ イルをクリックします。

4. Importボタンをクリックします。

ヒント:インポートされているメディアのリストを表示するには、メディアリストボタンをクリック します。

20

#### ホットスポットエリア(複数も)を定義する

エリア選択ツールバーを使用して背景領域を選択することによって、「ホットスポット」を定 義できます。Emblaze HotSpotsにはそのためのさまざまなツールがあります。

選択を解除する

・選択ツールのいずれかを使用して、選択されたイメージ領域外の任意の箇所をクリックします。

矢印ツール

ホットスポットを移動、サイズ変更、形状変更するときに、矢印ツールを使用します。

ホットスポットを扱う

- 1. 矢印ツールボタンをクリックします。
- 2. イメージの選択領域にポインタを置き、クリックします。
- 一度に複数領域を扱うには、複数の選択領域を1つのグループにします。そのためには、 Shiftキーを押したまま別のホットスポットをクリックします。あるいは、選択したい領 域の外側にポインタを置き、選択したい領域全てを囲むようにマウスでドラッグします。

ホット・スポットの形状を変更する

- 1. 矢印ツールボタンをクリックします。
- 2. あらかじめ作成したホットスポットをクリックします。ホットスポットを定義している ポイントがハイライト表示されます。
- 3. ハイライト表示されたポイントをドラッグして、ホットスポットの形状を変更します。

#### 四角形選択ツール

四角形をホットスポットとして定義するときには、四角形選択ツールを使用します。

四角形選択ツールを使用する

1. 四角形選択ツールボタンをクリックします。

2. ホットスポットとして定義する領域のコーナーの1つにポインタを置きます。

3.定義したい領域上でカーソルを斜めにドラッグします。

注意事項:Shiftキーを押したままカーソルをドラッグすると、正方形として定義されます。

#### 楕円選択ツール

楕円形のホット・スポットを定義するときには、楕円選択ツールを使用します。

楕円選択ツールを使用する

1. 楕円選択ツールボタンをクリックします。

2. ホットスポットとして定義する領域のコーナーの1つにポインタを置きます。

3.定義したい領域上でカーソルを斜めにドラッグします。

注意事項:Shiftキーを押したままカーソルをドラッグすると、真円として定義されます。

#### 多角形選択ツール

ホットスポットとして多角形を定義するときには、多角形選択ツールを使用します。

多角形選択ツールを使用する

- 1. 多角形選択ツールボタンをクリックします。
- 2. ホットスポットとして定義するイメージの輪郭に沿った任意のポイントにポインタを置きます。
- 3. 定義したい領域上でポインタを斜めにドラッグし、各コーナーをクリックします。
- 4.領域の定義を終えたら、マウスボタンをダブルクリックします。

#### ペン選択ツール

ホットスポットとして任意の輪郭を定義するときには、ペン選択ツールを使用します。

ペン選択ツールを使用する

1.ペン選択ツールボタンをクリックします。

- 2. ホットスポットとして定義する領域のコーナーの1つにポインタを置きます。
- 3. 定義したい領域に沿ってポインタをドラッグします。
- 4.領域の定義を終えたら、マウスボタンを離します。

#### データを開く/保存する

#### OPEN SAVE

#### 作業中の既存のデータ (AMPファイル)を開く

・ファイルメニューのOpenボタンをクリックします。Openダイアログボックスが表示され、開くファイルを選択できるようになります。

#### 作業中のデータを保存する (AMPファイルを保存する)

・ファイルメニューのSaveボタンをクリックします。Saveダイアログボックスが表示され、 現在のデータを保存できるようになります。

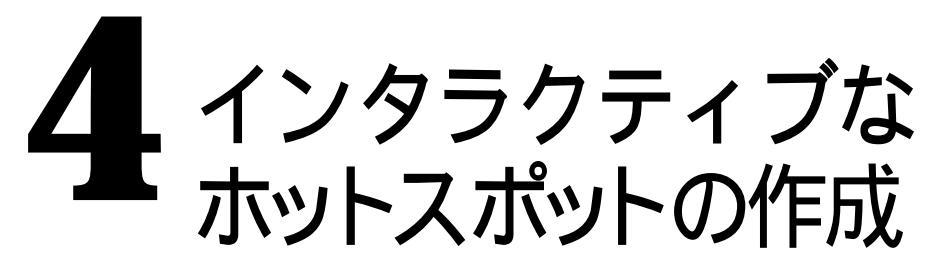

#### インタラクティブなホットスポットを作成する

この機能により、選択したホットスポットとマウスの動作とがインタラクティブになります。

インタラクティブなホットスポットを作成する

- 1. 矢印ツールを選択します(本書の前の方にあるエリア選択ツールバーを参照)。
- 2. ホットスポットを選択します(本書の前の方にある矢印ツールを参照)。
- 3. インタラクティブの追加ボタンをクリックするか、ホットスポットをダブルクリックし ます。HotSpot Interactiveダイアログボックスが表示されます。

#### Emblaze HotSpots

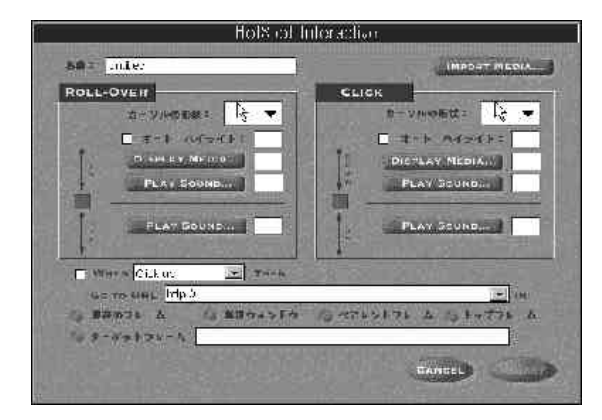

4. Insertボタンをクリックします。

#### 名前を付ける

作成しているインタラクティブなホットスポットの名前を入力します。

#### Import Media**ボタン**

このボタンをクリックすると、Import Mediaダイアログボックスが表示され、ホットスポットからのリンクを作成したいビットマップを選択できます。

ROLL-OVER (ロールオーバ)

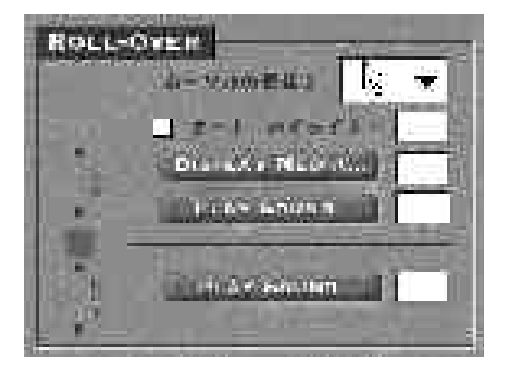

#### IN

マウスカーソルが領域に入るという動作です。

マウスカーソルの形状の変更、表示されているグラフィックイメージの変更、ホットスポットのハイライト、効果音の再生など、ロールオーバで使用できる各アクションを指定したり、これら4つのアクションを組み合わせて指定して、マウスカーソルがホットスポットにロールインしたときに指定したアクションが行われるようにすることができます。

#### OUT

マウスカーソルがホットスポット領域から外に出るという動作です。 ロールアウトは、ホットスポットをリセットし、オリジナルメディアを表示し、ハイライ トを消します。ロールアウトの際に、効果音の再生を指定することもできます。 カーソルの形状

マウスカーソルの形状を定義できます。

カーソルの形状を選択する

1. カーソルの形状フィールドをクリックします。プルダウンメニューが表示されます。

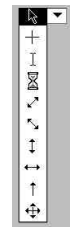

 メニューから好みのカーソル形状を選択します。選択したカーソル形状がカーソルの形 状フィールドに表示されます。

オートハイライト

この機能により、ホットスポットにロールオーバしたときにホットスポットをハイライト 表示することができます。ハイライト部分は、ホットスポットの図形に表示される2ピク セル幅の色付けされた線です。

ハイライトされる色を選択する

1. オートハイライトボックスをチェックします。

2. ボックスの右側のフィールドをクリックします。カラーパレットが表示されます。

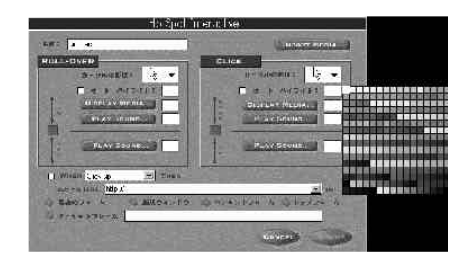

3. パレットからハイライト色を選択します。選択した色がオートハイライトフィールドに 表示されます。

**Display Media** 

ホットスポットにロールオーバするときに表示されるイメージファイルを定義できます。

**Display Media** 

1. Display Mediaボタンをクリックします。インポートしたメディア項目すべてをリストしたMedia Listダイアログボックスが表示されます。

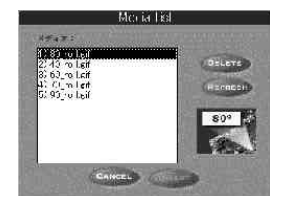

2. 表示するメディアを選択します。

注意事項:メディアの名前をクリックすると、メディアをプレビューすることができます。

3. Insertボタンをクリックします。選択したメディア項目番号がDisplay Mediaフィールドに表示 されます。

メディアの表示を取り消す

・Display Mediaフィールドに表示された番号を選択し、削除します。

Play Sound

この機能により、ホットスポットにロールオーバしたとき、またはホットスポットを抜けた ときにサウンドを再生することができます。

再生するサウンドを選択する

1. Play Soundボタンをクリックします。使用できるサウンド効果をリストしたSound Listダイア ログボックスが表示されます。

| Deeps<br>Doomai      | Angt                |
|----------------------|---------------------|
| Ctr.                 | total ad            |
| Cisks                | trys e it us deep   |
| Nature               | Ments Feet          |
| Offse                | Staddog Saep        |
| Openings<br>Normalis |                     |
| Gurrouncing          | What j fars te Aren |
| 7 21 - 2856-         | <u>E</u> 4          |
| diver research       |                     |

- ヒント:ホットスポット用のサウンドは、いくつかのテーマに分けられたリストから選択できま す。サウンドを選択するときは、左側のリストからテーマを選択し、その後右側のリス トからサウンドを選択します。
  - 2. 再生用に選択したいサウンドファイルをクリックします。サウンドを事前に再生するには、 クリック時に再生ボックスをチェックします。
  - 3. Insertボタンをクリックします。Sound Listダイアログボックスが閉じ、選択したサウンドファ イルの番号がPlay Soundフィールドに表示されます。

30

ヒント: Emblaze HotSpotsで提供される効果音はもちろん使用できますが、その効果音を任意の AUフォーマットの効果音と置き換えたりすることができます。それには、Createボタ ンをクリックしたときに選択したフォルダ内の.AUファイルを、ユーザが選択した任意 のAUフォーマットのファイルに置き換えます。任意の効果音ファイルは、Play Sound 機能でインポートしたファイル名と必ず同じ名前にして下さい。

#### サウンドの選択を解除する

・Play Soundフィールドに表示されている番号を選択し、削除します。

CLICK

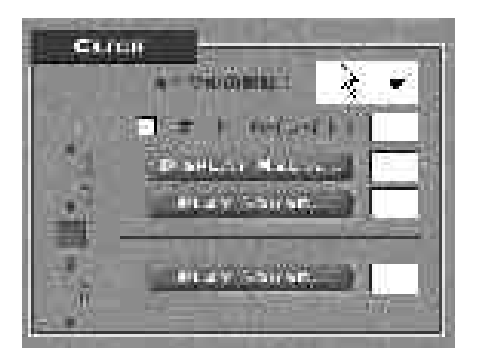

ユーザが行ったクリックは、次の2とおりの方法で登録できます。

DOWN (マウスボタンが押された)

ユーザがマウスボタンを押されると、アクティブマップが応答します。この時、効果音を 再生させたり、グラフィックイメージを変更することができます。 UP(マウスボタンが離された)

ユーザがマウスボタンを離すと、アクティブマップが応答します。この時、効果音を再生 したり、グラフィックイメージをオリジナルに戻したりできます。

When ... 、Go to URL

この機能により、所定のマウスイベント発生後、あらかじめ定義されたインターネットア ドレスにジャンプすることができます。

URLへのジャンプを作成する

1. マウスイベントチェックボックスをチェックすると、このオプションが働きます。

2. 左側のプルダウンメニューから、あらかじめ定義されたWebページへジャンプするマウ スイベントを選択します。使用できるオプションは、Click Down、Click Up、Roll-over In、Roll-over Outです。

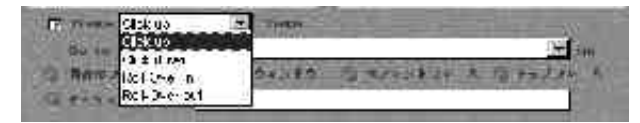

 リンク先URLフィールドに、ジャンプ先のWebアドレスを入力するか、あるいは、プル ダウンメニューから選択します。

4. 開きたい入力したWebアドレスのHTMLフレームを選択します。

- ヒント:Webサイトがフレームを使用している場合、(URLを表示したい)あらかじめ選択した フレームセットを事前に定義することができます。使用できる選択項目は、現在のフレ ーム、新規ウィンドウ、ペアレントフレーム、トップフレームです。これにより、フレ ームセットのレイアウトは完全に変わります。
- ヒント:フレームセットのレイアウトを保存したまま、あらかじめ選択したURLを特定のターゲ ットフレームに表示するには、ターゲットフレームラジオボタンをチェックし、名前を ターゲットフレームフィールドに入力します。

ヒント:リンク先URLフィールドに指定したURLは、Webページの完全なアドレス、相対リンク (例えば、sample.htmlのようなファイル名)、E-Mailアドレス(ユーザが e-mailを送信で きるようにブラウザのダイアログボックスを表示する)、FTPアドレス(クリックする と、ファイルがダウンロードできるようになる)、Gopherアドレス(Gopherページに進 む)のいずれかです。 Emblaze HotSpots

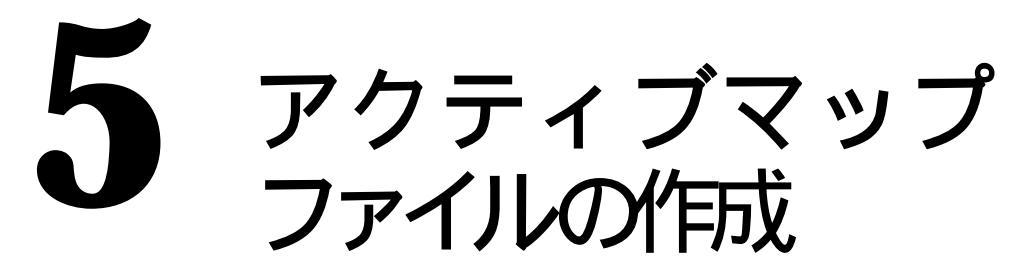

作成したデータをインターネットに配信するには、インターネットで受け入れられるファイル フォーマットを生成しなければなりません。HotSpotsプロジェクトを作成しおえたら、この手 順を進める事ができます。

アクティブマップを作成する

1. ファイル操縦ツールバーのCreateボタンをクリックします。Create Active Mapダイアロ グボックスが表示されます。

| 11774 o s#- : [ _ ]<br>▼ la : a |        | • • • • •      |
|---------------------------------|--------|----------------|
| Inis                            | is a c | emo            |
| 2041                            |        | 22.80 i canter |
| +=+2.4++ 20+24                  | 1402F  |                |

- アクティブマップについて、ページタイトル、タイトルの形式、色、位置などの属性を 定義します。また、HTMLページの背景色を選択したり、アクティブマップの位置をそ のページの基準にしたりすることもできます。
- 3. Createボタンをクリックします。Select Directoryダイアログボックスが表示され、HTML ファイル、EHSファイル、JPEGファイル、GIFファイル、AUファイル、Applet Playerと いった、アクティブマップのコンポーネントすべてを入れたいフォルダを選択できます。
- 4.これで、ユーザのWebサイトにファイルを送る準備ができました。

注意事項:ユーザのファイルは、同じ名前の既存のファイルに上書きされます。

## 索引

| Addボタン        | .20   |
|---------------|-------|
| АМР           | .24   |
| AMP           | .24   |
| Applet Player | .36   |
| AU            | .8、36 |
| CLICK         | .31   |
| Createボタン     | .35   |
| Display Media | .29   |
| DOWN          | .31   |
| EHS           | .8、36 |
| FIT           | .8、15 |
| GIF           | .8、36 |
| HTML          | .8、36 |
| Insertボタン     | .30   |
| JPEG          | .8、36 |
| Macintosh     | .9、12 |
| Openボタン       | .24   |
| README        | .11   |
| Saveボタン       | .24   |
| Stopボタン       | .18   |
| UP            | .32   |
| Windows       | .9、11 |
| アクティブマップ      | .35   |
| 位置決めツールバー     | .16   |
|               |       |

| インストレーション           | .11  |    |
|---------------------|------|----|
| インタフェース             | .13、 | 14 |
| インタラクティブ            | .25  |    |
| インタラクティブツールバー       | .15  |    |
| インタラクティブの追加ボタン      | .25  |    |
| インポートメディア           | .20、 | 26 |
| インポートリスト            | .20  |    |
| エリア選択ツールバー          | .14  |    |
| オートハイライト            | .28  |    |
| カーソルの形状             | .28  |    |
| 形状変更                | .21  |    |
| 最低システム要件            | . 9  |    |
| サウンドの再生             | .30  |    |
| サウンドリスト             | .30  |    |
| 四角形                 | .22  |    |
| ズーム                 | .15  |    |
| セットアップ(インストレーション参照) |      |    |
| 選択:四角形              | .22  |    |
| 選択:楕円               | .22  |    |
| 選択:多角形              | .23  |    |
| 選択:ペン               | .23  |    |
| ダウンロード時間モニター        | .17  |    |
| 楕円                  | .22  |    |
| 多角形                 | .23  |    |

| ツール:ペン          | .23 |    |
|-----------------|-----|----|
| ツール:四角形         | .22 |    |
| ツール:楕円          | .22 |    |
| ツール:多角形         | .23 |    |
| ツール:矢印          | .21 |    |
| ツールバー:位置決め      | .16 |    |
| ツールバー:インタラクティブ  | .15 |    |
| ツールバー:エリア選択     | .15 |    |
| ツールバー:ズーム       | .15 |    |
| ツールバー:配置        | .16 |    |
| ツールバー:ファイル操作    | .14 |    |
| 並び替え            | .16 |    |
| 背景              | .19 |    |
| 背景をロードする        | .19 |    |
| 配置ツールバー         | .16 |    |
| ハイライト(オートハイライト) |     |    |
| 表示:カーソル         | .28 |    |
| 開く              | .23 |    |
| ファイル操作ツールバー     | .14 |    |
| ファイルの保存         | .24 |    |
| ファイルフォーマット:AU   | .8、 | 36 |
| ファイルフォーマット:EHS  | .8、 | 36 |
| ファイルフォーマット:GIF  | .8、 | 36 |
| ファイルフォーマット:JPEG | .8、 | 36 |
| ファイルを開く         | .23 |    |
| プレビュー:オフライン     | .18 |    |
| プレビュー:オンライン     | .18 |    |
| プレビューボタン        | .18 |    |

| ペン                  |
|---------------------|
| 保存する24              |
| ボタン:Add20           |
| ボタン: Create35       |
| ボタン:Display Media29 |
| ボタン:Insert30        |
| ボタン:Open23          |
| ボタン:Save24          |
| ボタン:Stop18          |
| ボタン:インタラクティブ        |
| ボタン:プレビュー18         |
| ボタン:ペン23            |
| ボタン:メディアリスト17、21    |
| ボタン:四角形22           |
| ボタン:多角形23           |
| ボタン:楕円22            |
| ボタン:並び替え16          |
| マップ(アクティブマップ参照)     |
| メディア:インポート          |
| メディア:リスト            |
| メディア:表示29           |
| モニター17              |
| 矢印21                |
| 要件(最低システム要件参照)      |
| 領域:後ろに持ってくる16       |
| 領域:前に持ってくる16        |
| ロールアウト27            |
| ロールイン27             |

#### ユーザサポート

90日間の無料テクニカルサポートを受けるには、<u>必ずユーザ登録を行ってく</u> <u>ださい</u>。詳しくは「ユーザ登録のご案内」をご覧ください。 テクニカルサポートにあたり、お問い合わせの方法がE-mailの場合はサポー トフォーマットに、FAXの場合は製品に含まれる専用のテクニカルサポート 用紙に、必要な情報を記入して、下記までご連絡ください。 連絡先:

株式会社トーメンエレクトロニクス Emblazeサポートセンター

E-mail: embsup@tomen-ele.co.jp

FAX : 03-5462-9687

E-mail用のサポートフォーマットは、下記メールアドレス宛に空

のメールを送っていただくと自動的に配信されます。

E-mail : embsup@tomen-ele.co.jp

電話によるお問い合わせは受け付けておりませんので、あらかじめご了承 ください。

Frequently Asked Questions (FAQ) についてはGEO社のWebサイトを参照してください。

GEO社の日本語版ホームページはhttp://www.jp.emblaze.comです。

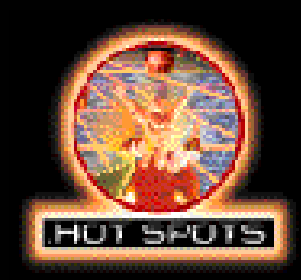

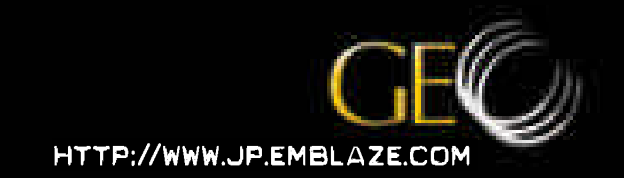

GEH-MOCHOON